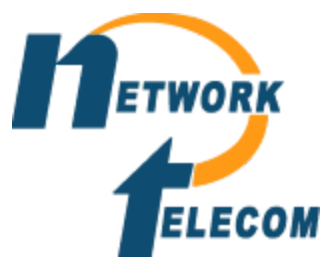

## How to reset a voicemail password

**<u>Step 1:</u>** Login to your Manager program

**<u>Step 2:</u>** Go to the user tab and locate the phone

**Step 3:** In the next panel select the voicemail tab at the top

**Step 4:** Delete the password and enter new password and confirm the same password under confirm password. (Note all password will need to be 6 characters long and cannot be the same number repeated or 123456)

**<u>Step 5:</u>** Press the OK button on the bottom and save the system via a merge

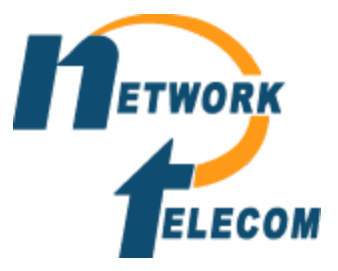

## How to record a user's name

Step 1: On any phone dial \*17

Step 2: Enter extension of the phone as well as password

**<u>Step 3</u>**: Once it starts to tell you how many messages you have dial the following based on what phone system you have

- For embedded systems dial \*05 and follow recording prompts
- For Voicemail Pro dial 5 and then press option 5 again. Then follow the recording prompts

**<u>Step 4:</u>** Once the phone has told you the recording is saved hang up the phone